## 学院审核学生证申请操作说明

1. 关于学生证申领的审核,分为"辅导员审核"与"学院审核"两个环节,辅导员审核通 过后才可进入学院审核:

2. 进入教务系统后切换至"辅导员"或"管理员"身份,辅导员点击"学生证申领审核" 进入审核页面,学院领导点击"学生工作"--"学生证"--"院系审核"进入审核页面;

|                          | <b>∞</b> 轴导员 ∨ |          |      |      |      |
|--------------------------|----------------|----------|------|------|------|
|                          | 学籍信息查询         | ■次進入口    |      |      |      |
|                          | 计划完成情况查询       |          |      |      |      |
|                          | 学生课表查询         | 1        |      |      |      |
|                          | 学生选课结果查询       | <b>`</b> |      |      |      |
|                          | 学生成绩总表         |          |      |      |      |
|                          | 学业预警查询         |          |      |      |      |
|                          | 学生证申领审核        | ▲最新通知    |      |      |      |
|                          |                |          |      |      |      |
| Anhui Polytechnic Univer | rsity          |          |      |      |      |
| =                        |                | 首页       | 教学管理 | 学籍管理 | 学生工作 |
| & 学生证补办 ·                | III 的持入口       |          |      |      | 0    |
| 院系审核                     | ■ 沃淀入口         |          |      |      |      |
| ₩ 学生信息 <                 |                |          |      |      |      |
| ₲ 班级信息                   | <              |          |      | >    |      |
| ⊞ 报到管理 <                 |                |          |      |      |      |
|                          |                |          |      |      |      |
|                          | ▲最新通知          |          |      |      | 4    |

3.进入审核页面可看见已申请办理学生证的相关信息,包括学生基本信息、火车到站、户籍 地址、家庭地址、当前状态等。

4.勾选相应记录前方的方框,点击审核,可进入具体的一条记录进行审核。

1学期 切换学期

| 申请开关    | 学号 | 姓名 | 年级   | 院系   | 专业                  | 班级    | 籍贯          | 火车站             | 家庭地址                         | 申领原因 | 申请时间                | 审核状态     |
|---------|----|----|------|------|---------------------|-------|-------------|-----------------|------------------------------|------|---------------------|----------|
| 23241-1 | T  |    | 2023 | 工程学院 | 交通工程                | 交通231 | 安徽首<br>区/县  | <b>)</b><br>除州北 | 安徽f<br>「<br>(区)              | 新申请  | 2023-11-07<br>10:37 | ,<br>已提交 |
| 23241-1 | 3  |    | 2023 | 工程学院 | 交通工程                | 交通231 | 安徽省.<br>区/县 | 砀山              | 安御 <sup>()</sup><br>市<br>(区) | 新申请  | 2023-11-07<br>10:37 | 已提交      |
| 23241-1 |    | Ža | 2023 | 工程学院 | 机械设计制<br>造及其自动<br>化 | 机制231 | 安徽省<br>区/县  | 滁州北             | 安徽世<br>市<br>(区) 梅园<br>小区     | 新申请  | 2023-11-07<br>08:58 | 已提交      |

5.申请数量较多时,可导出数据,在本地查看。数据导出后,便于进行家庭地址与车站到站 是否一致的对比,也可进行申请人数的统计等。 1受期 印始受期

| 1学期 | IJ | ]换学期    |       |        |       |          | ~    |       |      |
|-----|----|---------|-------|--------|-------|----------|------|-------|------|
|     | ⋑审 | 核 🗷批調   | 自审核通过 | 立 🗷 批量 | 审核不通过 | 过 🔍 批量下载 | 导出   |       |      |
|     |    | 申请开关    | 学号    | 姓名     | 年级    | 院系       | €₩   | 班级    | AN A |
|     |    | 23241-1 |       |        | 2023  | 工程学院     | 交通工程 | 交通231 |      |

6.学生申领学生证时,火车到站须与家庭住址信息一致,如不一致,需提供相关证明(父母 异地居住证明或父母异地工作证明、户口簿相关页面),可通过批量下载功能,批量下载学 生上传的附件。

| 子用: | 切扶子問 |
|-----|------|
|     |      |

| ▶ | 核 🗷 批讀  | 自审核通过 | ☑批量  | 审核不通i | 1 G 批量下载 S 导出 |      |    |  |
|---|---------|-------|------|-------|---------------|------|----|--|
| 0 | 申请开关    | 学号    | 姓名   | 年级    | 院系            | 专业   | 班级 |  |
|   | 23241-1 | -     | 5 )A | 2023  | 工程学院          | 交通工程 | 交通 |  |

7.右上角的页面显示数量控制区域,可设定每页显示的具体数量。

|                     |      | 毎页20 ✔                                 | ] 1      | /1 60 |
|---------------------|------|----------------------------------------|----------|-------|
| 也止                  | 申领原因 | 每页10<br>每页20                           | ŀ        | 审核状态  |
| <br>省安庆<br>町長<br>区) | 新申请  | 每页30<br>每页50<br>每页70<br>每页100<br>每页200 | -07<br>7 | 已提交   |
| 省安庆                 |      | 每页500<br>每页1000                        | -07      |       |

8.若已经批量确认学生申请信息真实无误,可使用"批量审核通过"按钮。

| 🔊 审 | 核一批量审核通 | 2 把重 | 量审核不通 | 过 🔩 批量下 | 载 🗙 导出 | -0.04 |
|-----|---------|------|-------|---------|--------|-------|
|     | 申请开关学号  | 姓名   | 年级    | 院系      | 专业     | 班级    |

9.系统将记录每个申请记录的审核状态与审核情况。

| 学生证补办  | 申请详情  |                  |                  |                        |                   | •    |  |  |
|--------|-------|------------------|------------------|------------------------|-------------------|------|--|--|
|        | 申请学期  | 2023-2024学年 第一学期 |                  |                        | 申请开关: 23241-1     |      |  |  |
|        | 学号    | : 32:            |                  |                        | 姓名                |      |  |  |
|        | 年级    | 2023             |                  |                        | 院系: 特             | 皖    |  |  |
|        | 专业    |                  |                  |                        | 行政班:              |      |  |  |
|        | 籍贯    | 安徽省宿州市埇桥区/县      |                  | 申请时间: 2023-11-07 10:37 |                   |      |  |  |
|        | 家庭地址  | 安徽省安庆市望江县 (区)    |                  |                        | 火车站: 滁州北          |      |  |  |
|        | 申请原因  | 新申请              |                  |                        | 附件: 测试.zip        |      |  |  |
| 审核日志   |       |                  |                  |                        |                   |      |  |  |
| 审核阶段   | 操作人员  |                  | 审核状态             | 审核时间                   |                   | 审核备注 |  |  |
|        | 辅导员审核 | (2 5)            | 审核通过             | 20                     | 23-11-07 02:25:29 |      |  |  |
|        | 院系审核  | (0)              | 审核通过             | 20                     | 23-11-07 02:25:43 |      |  |  |
| 当前审核信息 |       |                  |                  |                        |                   |      |  |  |
|        | 审核结果  | ◎审核通过 ○审核不通过     |                  |                        |                   |      |  |  |
|        | 审核意见  | 3                |                  | ,                      |                   |      |  |  |
|        |       |                  | inter a subsci m |                        |                   |      |  |  |